## Universal Screening Step by Step Instructions Using Discovery Education

## **Teachers:**

- 1. Login into the Discovery Education website. www.discoveryeducation.com
- 2. Click on the Assessment button on the screen
- 3. Click on Benchmarks
- 4. Click on Online Testing
- 5. Click on the Subject you want to take the test on.
- 6. Proceed to next step
- 7. Click Common Core Standards test that is available to take.
- 8. Generate an Access Code.
- 9. Write down the access code.

## **Students:**

- 1. Have students go to <u>http://assignments.discoveryeducation.com</u> (DO NOT put in the www.)
- 2. Type in the access code
- 3. Type in the student's name
- 4. Click on the login
- 5. Click on the student's name
- 6. Click on the "Click here to start assessment at the beginning." Icon.